# FORTUNE INDUSTRIAL RESOURCES LIMITED

Regd. Office:- 25, Bazar Lane, Bengali Market, New Delhi-110001 Tel. No.: 011-43585000, Fax: 011-43585015, E-mail: firl.nbfc@gmail.com, Website: <u>www.firl.co.in</u> CIN: L51503DL1986PLC024329

# NOTICE OF 34<sup>th</sup> ANNUAL GENERAL MEETING

Notice is hereby given that 34<sup>th</sup> Annual General Meeting (AGM) of Fortune Industrial Resources Limited will be held on Tuesday, 29<sup>th</sup> September, 2020 at 04:00 PM at 25, Bazaar Lane, Bengali Market, New Delhi-110001 through video conferencing ("VC") / Other Audio Visual Means to transact the following business:

### **ORDINARY BUSINESS:**

- 1. To receive, consider and adopt the Audited Financial Results for the financial year ended on 31st March, 2020 and Reports of the Board of Directors and the Auditors thereon.
- 2. To appoint a Director in place of Mr. Sanjeev Agrawal (DIN: 00282059) who retires by rotation and is eligible for re-appointment.

For and on behalf of Board of Directors

SD/-

Date: 03-09-2020 Place: New Delhi Bharti Company Secretary

### **IMPORTANT INFORMATION ABOUT THE AGM (NOTES)**

- 1. In view of the continuing present Covid-19 pandemic situation, the Ministry of Corporate Affairs ("MCA") has vide its Circular dated May 5, 2020 read together with circulars dated April 8, 2020 and April 13, 2020 (collectively referred to as "MCA Circulars") permitted convening the Annual General Meeting ("AGM" / "Meeting") through Video Conferencing ("VC") or Other Audio Visual Means ("OAVM"), without the physical presence of the members at a common venue. In accordance with the aforementioned MCA Circulars, provisions of the Companies Act, 2013 ('the Act') and the Securities and Exchange Board of India (Listing Obligations and Disclosure Requirements) Regulations, 2015 ("SEBI Listing Regulations"), the 34th AGM of the Company is being held through VC / OAVM. The deemed venue for the AGM shall be the Registered Office of the Company.
- 2. A Member entitled to attend and vote at the Annual General Meeting ("the meeting") is also entitled to appoint a proxy to attend and vote on a poll instead of himself and a proxy need not be a member of the Company. Since, this AGM is being held pursuant to the MCA Circulars through VC/OAVM, Physical attendance of Members have been dispensed with. Accordingly, the facility for appointment of proxies by the Members will not be available for AGM and hence the Proxy Form and Attendance Slip are not annexed to this Notice. Institutional / Corporate Members are requested to send a scanned copy (PDF / JPEG format) of the Board Resolution authorizing its representatives to attend and vote at the AGM, pursuant to Section 113 of the Companies Act, 2013, at firl.nbfc@qmail.com,
- 3. In compliance with the MCA Circulars and SEBI Circular dated May 12, 2020, Notice of AGM along with Annual Report 2019-20 is being sent only through electronic mode to those Members whose email addresses are registered with the Company/Depositories. Members may note that the Notice along with Annual Report 2019-20 has been uploaded on the website of the Company at www.firl.co.in and on the websites of the Stock Exchanges at www.msei.in and on the website of CDSL at www.evotingindia.com.
- 4. Members attending AGM through VC/OAVM shall be counted for the purpose of reckoning quorum under Section 103 of the Act.
- 5. Since, the AGM will be held through VC/OAVM, the route map of the venue of the meeting is not annexed hereto.
- 6. The Register of Members and Share Transfer Books of the Company shall remain closed from Wednesday, the 23<sup>rd</sup> September, 2020 to Tuesday, the 29th September, 2020 (both days inclusive).
- Members are requested to send their queries to the Company, if any, on accounts and operations of the Company at least ten days before the meeting so that the same could be suitably answered at the meeting.
- 8. Members whose shareholding(s) are in electronic mode are requested to inform any changes relating to address, bank mandate and Electronic Clearing Services (ECS) details to their respective Depository Participants and in case of physical shares, to the Company's Registrar & Share Transfer Agent M/s. Mas Services Limited by mail at info@ masserv.com together with a valid proof of address.
- 9. In line with measures of Green Initiative taken by the Ministry of Corporate Affairs (vide circular nos. 17/2011 and 18/2011 dated April 21 and April 29, 2011 respectively) and Companies Act, 2013 also provides for sending notice of the meeting and other shareholder correspondences through electronic mode. Members holding shares in physical mode are requested to register their e-mail ID's with M/s. Mas Services Limited by mail at info@ masserv.com and Members holding shares in demat mode are requested to register their e-mail ID's with their respective Depository Participants (DPs).
- 10. The Securities and Exchange Board of India (SEBI) has mandated the submission of Permanent Account Number (PAN) by every participant in securities market. Members holding shares in electronic form are, therefore, requested to submit the PAN to their DPs with whom they are maintaining their demat accounts and members holding shares in physical form to the Company / RTA.
- 11. The information or details required as per Regulation 36(3) of the Securities and Exchange Board of India (Listing Obligations and Disclosure Requirements) Regulations, 2015 on Director seeking re-appointment at the ensuing Annual General Meeting is as under:

| Name of Director                                                                               | Sanjeev Agrawal                                                                                                    |  |  |
|------------------------------------------------------------------------------------------------|----------------------------------------------------------------------------------------------------|--|--|
| DIN                                                                                            | 00282059                                                                                                    |  |  |
| Date of Appointment                                                                            | 15.02.2010                                                                                                    |  |  |
| Qualification                                                                                  | MBA from Coca Cola University, Atlanta, USA                                                                                                    |  |  |
|                                                                                                | M.com from Kanpur University                                                                                                    |  |  |
| Expertise in Specific Functional Area and Experience                                           | He was instrumental in establishing the state-of the-<br>art plant of carbonated soft drink under franchisee<br>agreements with M/s Coca-cola Inc, USA at<br>Sahibabad, Greater Noida, Kanpur, Rurkela. He has<br>been the brain behind establishing the group<br>diversification and growth over the year. He has<br>been instrumental in the group diversification by<br>creating business interest for the business interest<br>for the group in area like, Hospitality, Education, Oil<br>& Gas (Service provider to ONGC), Food and<br>Beverages. |  |  |
|                                                                                                | He has taken active part in various political, social & cultural activities in the country and in Delhi local area.                                                                                                    |  |  |
| Terms and Conditions of re-appointment along<br>with details of remuneration sought to be paid | The Terms-Conditions for Appointment will remain the same. (No Remuneration)                                                                                                    |  |  |
| Remuneration last drawn (including sitting fees, if any)                                       | No Salary or Sitting fees to be paid to Mr. Sanjeev Agrawal.                                                                                                    |  |  |
| Directorship in other Companies (excluding Foreign, private and Section 8 companies)           | 1. Seamec Limited                                                                                                    |  |  |
| Membership of Committees in other Public Limited<br>Companies                                  | <ul> <li>Mr. Sanjeev Agrawal were the Member of following<br/>Committees of M/s Seamec Limited <ol> <li>Nomination and remuneration Committee</li> <li>Corporate Social Responsibility Committee</li> <li>Risk Management Committee</li> <li>Stakeholder Relationship Committee</li> </ol> </li> </ul>                                                                                                    |  |  |
| No. of Shares held in the Company as on 31.03.2020 (Face Value ₹ 10/- per share)               | 42.05 %                                                                                                    |  |  |
| Number of meetings of the Board attended during the Financial Year 2019-20                     | 6 (Six) Board Meeting                                                                                                    |  |  |
| Relationship with other Directors, Manager and Key Managerial Personnel of the Company         | No Interest                                                                                                    |  |  |

- 12. Pursuant to the provisions of Section 108 of the Companies Act, 2013 read with Rule 20 of the Companies (Management and Administration) Rules, 2014 (as amended) and Regulation 44 of SEBI (Listing Obligations & Disclosure Requirements) Regulations, 2015 (as amended), and the MCA Circulars the Company is providing facility of remote e-voting to its Members in respect of the business to be transacted at the AGM. For this purpose, The Company has engaged the services of Central Depository Services (India) Limited (CDSL) to provide the e-voting facility: The e-voting facility is available at the link:
  - https://www.evoting.india.com/.
- 13. E-voting commences on September 26, 2020 at 9:00 A.M. and will end at September 28, 2020 at 5:00 P.M. and at the end of e-voting period, the facility shall forthwith be blocked.
- 14. The Detailed instructions on remote e-voting is made part of a separate sheet "Instructions for e-voting" attached to this Notice.

### 15. The instructions for shareholders voting electronically are as under:

- (i) The shareholders need to visit the e-voting website http://www.evotingindia.com/.
- (ii) Click on "Shareholders" module.
- (iii) Now enter your User ID
  - a. For CDSL: 16 digits beneficiary ID,
  - b. For NSDL: 8 Character DP ID followed by 8 Digits Client ID,

c. Shareholders holding shares in Physical Form should enter Folio Number registered with the

### Company.

- (iv) Next enter the Image Verification as displayed and Click on Login.
- (v) If you are holding shares in demat form and had logged on to www.evotingindia.com and voted on an earlier e-voting of any company, then your existing password is to be used.
- (vi) If you are a first time user follow the steps given below:

|                                                          | For Shareholders holding shares in Demat Form and Physical Form                                                                                                    |  |  |  |  |
|----------------------------------------------------------|----------------------------------------------------------------------------------------------------|--|--|--|--|
| PAN                                                      | <ul> <li>Enter your 10 digit alpha-numeric PAN issued by Income Tax Department (Applicable for both demat shareholders as well as physical shareholders)</li> <li>Shareholders who have not updated their PAN with the Company/Depository Participant are requested to use the sequence number which is mentioned in email.</li> </ul>                                  |  |  |  |  |
| Dividend<br>Bank Details<br>OR<br>Date of Birth<br>(DOB) | <ul> <li>Enter the Dividend Bank Details or Date of Birth (in dd/mm/yyyy format) as recorded in your demat account or in the company records in order to login.</li> <li>If both the details are not recorded with the depository or company please enter the member id / folio number in the Dividend Bank details field as mentioned in instruction (iii).</li> </ul> |  |  |  |  |

- (vii) After entering these details appropriately, click on "SUBMIT" tab.
- (viii) Shareholders holding shares in physical form will then directly reach the Company selection screen. However, shareholders holding shares in demat form will now reach 'Password Creation' menu wherein they are required to mandatorily enter their login password in the new password field. Kindly note that this password is also to be used by the demat holders for voting on resolutions of any other company for which they are eligible to vote, provided that the company opts for e-voting through CDSL platform. It is strongly recommended not to share your password with any other person and take utmost care to keep your password confidential.
- (ix) For shareholders holding shares in physical form, the details can be used only for remote e-voting on the resolutions contained in this Notice.
- (x) Click on the EVSN for the relevant <Company Name> on which you choose to vote.
- (xi) On the voting page, you will see "RESOLUTION DESCRIPTION" and against the same, the option "YES/NO" for voting. Select the option YES or NO as desired. The option YES implies that you assent to the Resolution and option NO implies that you dissent to the Resolution.
- (xii) Click on the "RESOLUTIONS FILE LINK" if you wish to view the entire Resolution details.
- (xiii) After selecting the resolution on which you have decided to vote, click on "SUBMIT". A confirmation box will be displayed. If you wish to confirm your vote, click on "OK", else to change your vote, click on "CANCEL" and accordingly modify your vote.

- (xiv) Once you "CONFIRM" your vote on the resolution, you will not be allowed to modify your vote.
- (xv) You can also take a print of the votes cast by clicking on "Click here to print" option on the Voting page.
- (xvi) If a demat account holder has forgotten the login password then Enter the User ID and the image verification code and click on Forgot Password & enter the details as prompted by the system.
- (xvii) Shareholders can also cast their vote using CDSL's mobile app "m-Voting". The m-Voting app can be downloaded from respective Store. Please follow the instructions as prompted by the mobile app while Remote Voting on your mobile.

# PROCESS FOR THOSE SHAREHOLDERS WHO WISH TO OBTAINLOGIN CREDENTIALS FOR E-VOTING FOR THE RESOLUTIONS PROPOSED IN THIS NOTICE BUT WHOSE EMAIL ADDRESSES ARE NOT REGISTERED WITH THE DEPOSITORIES :

- 1. For Physical shareholders- Kindly send an email with a scanned request letter duly signed by 1st shareholder, scan copy of front and back of one share certificate, and copy of PAN card to info@masserv.com
- 2. For Demat shareholders Kindly update your email id with your depository participant and send copy of client master to info@masserv.com

# INSTRUCTIONS FOR JOINING MEETING THROUGH VC:

- (i) To join the meeting, the shareholders should log on to the e-voting website http://www.evotingindia.com/ and login as explained above. After logging-in, kindly click on 'live streaming' tab and you will be redirected to 'cisco' website.
  - In the "Name" field Put your name.
  - In the "last name" field Enter your folio no. as informed in e-mail
  - In the "Email ID" field Put your email ID
  - In the "Event password" field Put the password as "cdsl@1234"

### Click join now button.

Event No. 166 553 1030 will start and you will be in the AGM through Video conferencing.

You can join meeting through laptop, tablet, and desktop. In case you want to join through mobile, you need to download the webex meet app from the respective play store .

#### PRE-REQUISITE FOR JOINING OF MEETING THROUGH DESKTOP OR LAPTOP:

- 1. System requirement:
- Windows 7, 8 or 10

🗆 I3

- Microphone, speaker
- □ Internet speed minimum 700 kbps
- $\Box$  Date and time of computer should be current date and time

# PRE-REQUISITE FOR JOINING OF MEETING THROUGH MOBILE:

| Please download webex application from play store                                                                                                    |
|----------------------------------------------------------------------------------------------------|
| <b>NOTE:</b> IT IS ADVISABLE TO LOGIN BEFOREHAND AT E-VOTING SYSTEM AS EXPLAINED IN E-VOTING INSTRUCTIONSABOVE, TO BE FAMILIAR WITH THE PROCEDURE, SO THAT YOU DO NOT FACE ANY TROUBLE WHILE LOGGING-INDURING THE AGM. |
| PROCEDURE FOR E-VOTING AND JOINING OF MEETING THROUGH VC<br>(EXPLAINED USING SCREENSHOTS):                                                                                                    |
| i. The shareholders should log on to the e-voting website http://www.evotingindia.com/.                                                                                                    |
| Below screen will be appear.                                                                                                    |
| CITZ) - sm@masserv.com - Web X CDSL eVoting System X +                                                                                                    |
| $\leftrightarrow \rightarrow \mathbb{C}$ (0) Not secure   test.evotingindia.com                                                                                                    |
| Skip to Main Content /<br>Screen Reader / A <sup>+</sup> A A <sup>-</sup> / A A                                                                                                    |
| Home About Us - Group Sites - Registration Help Contact Us - Terms of Use Sitemap Search Q                                                                                                    |
|                                                                                                    |
|                                                                                                    |
| Purpose of www.evotingindia.com To eliminate paper in the voting process. This involves sending of notices and ballot papers and Shareholders / Members                                                                |
| receiving the said ballot votes.     O Facilitate electronic voting on resolutions of companies in a fair and transparent manner for all     leases of security/tackpoleters                                           |
| Classes of security statemenders.     O Enable security holders to vote at a time and place of their convenience.     O Eliminate postal and other natural delays which cause a hindrance to postal ballot.            |
| Increase shareholder participation in shareholder meetings.      The e-Voting platform aims to improve transparency and Corporate Governance standards and also      Issuer / RTA                                      |
| helps in reducing the administrative cost associated with Postal Ballot while facilitating declaration of results immediately after the close of the voting. Additionally investors are also benefited where they      |
| can cast their votes on till last day from the comfort of their home / office, while eliminating the chances of their votes being declared invalid                                                                     |
| The site will not be accessible between 00:00 hrs to 01:00 hrs on every Sunday, due to maintenance activity. e-Votings schedule News & Events                                                                          |
| What's New? CDSL Bill Desk.                                                                                                    |
| CDSL-e-Voting indocx                                                                                                    |
| ii Dress Shareholders (Members tab. after which the below screen will be appear                                                                                                    |
| ii. Fress Shareholders/Members (ab, alter which the below screen will be appear.                                                                                                    |

|                                                                                                    | Voting                                                                                                    | _                                                                                                    |                                                                                                    |                                                              |                      |
|----------------------------------------------------------------------------------------------------|----------------------------------------------------------------------------------------------------|----------------------------------------------------------------------------------------------------|----------------------------------------------------------------------------------------------------|--------------------------------------------------------------|----------------------|
|                                                                                                    | Home About Us + Group Sites +                                                                                                    | Registration Help                                                                                                    | Contact Us 		 Terms of Use                                                                                                    |                                                              | Skip to main conten  |
|                                                                                                    | Shareholders / Members                                                                                                    | ted to compare the state of                                                                                                    |                                                                                                    | idealan.                                                     |                      |
|                                                                                                    | After entering the login details you w<br>User ID * Enter User                                                                                                    | nould be able to select the C                                                                                                    | ompany for which you intend to vote.                                                                                                    | nanon.                                                       |                      |
|                                                                                                    | 8 <b>1</b>                                                                                                    | 8433                                                                                                    |                                                                                                    | pp For e-voting                                              |                      |
|                                                                                                    | Enter the Characters Enter CAP<br>Displayed * CIER to CAP                                                                                                    | TCHA<br>o use Virtual Keyboard                                                                                                    | Shareholders may log<br>e-voting credential<br>reso                                                                                                    | in to m-voting using th<br>s to vote for company<br>lutions. | eir                  |
|                                                                                                    |                                                                                                    |                                                                                                    |                                                                                                    | Available on the App Store                                   |                      |
| CDSL-e-Voting indocx                                                                                                    | ^                                                                                                    |                                                                                                    | version based m                                                                                                    | obile phones,today!                                          |                      |
| CDSL-e-Voting indocx Enter user id as a registered use com - Web: x & Welcome to                                                                                                    | mentioned in your invit<br>er, below screen will be                                                                                                    | e email, or re<br>appear. Ente                                                                                                    | version based m<br>ad point number (ii<br>r your existing CDS                                                                                                    | obile phones,today!<br>i) as given abo<br>L password in p    | ve.<br>bassword      |
| CDSL-e-Voting indocx  Enter user id as a registered use com - Web: × ♦ Welcome to ot secure   test.evotingindia.com                                                                                                    | mentioned in your invit<br>er, below screen will be<br>EVSN × +<br>m/login_BOjsp?t=i1                                                                                                    | e email, or re<br>appear. Ente                                                                                                    | version based m<br>ad point number (ii<br>r your existing CDS                                                                                                    | obile phones,today!<br>i) as given abo<br>L password in p    | ve.<br>bassworc      |
| CDSL-e-Voting indocx  Enter user id as a registered use com - Web: × ♦ Welcome to ot secure   test.evotingindia.com Ot secure   test.evotingindia.com Home About Us+                                                                                                 | ▲ mentioned in your inviter, below screen will be EVSN × + m/login_BOjsp?t=i1 Group Sites - Registration Help                                                                                                    | e email, or re<br>appear. Ente                                                                                                    | ead point number (ii<br>r your existing CDS                                                                                                    | i) as given abor<br>L password in p<br>CDSL                  | ve.<br>bassword      |
| CDSL-e-Voting indocx  Enter user id as a registered use com - Web: x                                                                                                    | ▲ mentioned in your inviter, below screen will be EVSN × + m/login_BOjsp?t=i1          Group Sites • Registration Help         ders / Members                                                                                                    | e email, or re<br>appear. Ente                                                                                                    | ead point number (ii<br>r your existing CDS                                                                                                    | i) as given abou<br>L password in p<br>CDSL                  | ve.<br>bassword      |
| CDSL-e-Voting indocx  Enter user id as a registered use com - Web × ♦ Welcome to ct secure   test.evotingindia.co  Home About Us-  Home About Us-  Sharehol  Character Valida  User ID *                                                                             | mentioned in your inviter, below screen will be         EVSN       ×         m/login_BO.jsp?t=i1         Group Sites •       Registration         Help         ders / Members         tion was successful. Kindly enter other login det         IN30074910242015                             | e email, or re<br>appear. Ente                                                                                                    | version based m<br>ead point number (ii<br>r your existing CDS                                                                                                    | i) as given aboy<br>L password in p<br>CDSL                  | ve.<br>bassword<br>¢ |
| CDSL-e-Voting indocx  Enter user id as a registered use con - Web: ×                                                                                                    | mentioned in your invit<br>er, below screen will be<br>EVSN × +<br>m/login_BOjsp?t=i1<br>Group Sites - Registration Help<br>ders / Members<br>tion was successful. Kindly enter other login def<br>[<br>Submit Forgot Password]                                                              | e email, or re<br>appear. Ente<br>Contact Us • Terms<br>tails to proceed.<br>Use M                                                     | torUse                                                                                                    | i) as given abor<br>L password in p<br>CDSL                  | ve.<br>bassword<br>¢ |
| CDSL-e-Voting indocx  Enter user id as a registered use com - Web: ×                                                                                                    | mentioned in your invit<br>er, below screen will be<br>EVSN x +<br>m/login_BOjsp?t=i1<br>Group Sites - Registration Help<br>ders / Members<br>Lition was successful. Kindly enter other login def<br>[N30074910242015<br>[<br>Submit Forgot Password]<br>d te mendatoriy entered.            | te email, or re<br>appear. Ente<br>Contact Us • Terms<br>tails to proceed.<br>Use N<br>Shareholder:<br>e-voting t                      | ter of Use Q<br>tobile App For e-Voting<br>tobile App For e-Voting<br>tobile App For e-voting<br>tobile App For e-voting<br>tobile App For e-voting using<br>to voti for company<br>resolutions.                                                                                                    | i) as given abo<br>L password in p<br>CDSL<br>As A A A       | ve.<br>bassword      |
| CDSL-e-Voting indocx  Enter user id as a registered use com - Web: X  Welcome to ot secure   testevoting india.cor  Cot secure   testevoting india.cor  Home About Us-  Home About Us-  Character Valida User ID  Password *  * Paic Mandstory * Any one filed anoul | mentioned in your invit<br>er, below screen will be<br>EVSN × +<br>m/login_BOJsp?t=i1<br>Group Sites - Registration Help<br>ders / Members<br>too was successful. Kindly enter other login der<br>[1]<br>burnt Forgot Password<br>d be mendetoriy ertered.                                   | te email, or re<br>appear. Ente<br>Contact Us • Terms<br>tails to proceed.<br>Use N<br>Shareholder:<br>e-voting<br>Downloa             | torUse                                                                                                    | i) as given abor<br>L password in p<br>CDSL                  | ve.<br>bassword      |
| CDSL-e-Voting indocx                                                                                                    | mentioned in your invit<br>r, below screen will be<br>EVSN × +<br>m/login_BOjsp?t=i1  Group Sites - Registration Help  ders / Members tion was successful. Kindly enter other login der  [N30074910242015 ]  Gubinet Forgot Password  doe mandatoriy entered.  Click to use Virtual Keyboard | e email, or re<br>appear. Ente<br>Contact Us • Terms<br>tails to proceed.<br>Use M<br>Shareholders<br>e-voting<br>Downloa<br>version b | tersion based m<br>ad point number (ii<br>r your existing CDS<br>or Use<br>tobile App For e-Voting<br>tobile App For e-Voting<br>tobi | i) as given abou<br>L password in p<br>CDSL                  | ve.<br>bassword      |

| (172) - sm@masserv.com - Web | × 🚸 Welcome to EVSN                                                            | × O Webex Events                                                                                     | × +                                                                                                    | CONTRACTOR OF STREET, STREET, STREET, STREET, STREET, STREET, STREET, STREET, STREET, STREET, STREET, STREET, S |                                                                                                    |
|------------------------------|--------------------------------------------------------------------------------|----------------------------------------------------------------------------------------------------|----------------------------------------------------------------------------------------------------|----------------------------------------------------------------------------------------------------|----------------------------------------------------------------------------------------------------|
| ← → C ▲ Not secure           | test.evotingindia.com/login_l                                                  | BO.jsp?t=i1                                                                                          |                                                                                                    |                                                                                                    | ☆ 💟 i                                                                                                    |
|                              | Voting                                                                         |                                                                                                    |                                                                                                    | CDSL                                                                                                    | <u>^</u>                                                                                                    |
| Но                           | me About Us≁ Group                                                             | Sites - Registration Help Cor                                                                        | itact Us + Terms of Use                                                                                                    | A+ A- <b>∰</b> ⊠<br><u>Skip to main content</u>                                                                 |                                                                                                    |
|                              | Shareholders / M                                                               | embers                                                                                               |                                                                                                    |                                                                                                    |                                                                                                    |
|                              | Character Validation was                                                       | successful. Kindly enter other login details to                                                      | proceed.                                                                                                    |                                                                                                    |                                                                                                    |
|                              | User ID *                                                                      | MOCK001                                                                                              | Use Mobile App For e-Voting                                                                                                    | J I                                                                                                    | >                                                                                                    |
|                              | Any one of the details given below<br>the details as available on the det      | v has to be mentioned for the first time login. Kindly enter<br>nat account or folio number.         | m-Voting                                                                                                    |                                                                                                    |                                                                                                    |
|                              | Bank Account Number#                                                           | (dd/mm/yyyy)                                                                                         | Shareholders may log-in to m-voting using                                                                                                    | their                                                                                                    |                                                                                                    |
|                              |                                                                                | Submit Forgot Password                                                                               | e-voting credentials to vote for compar<br>resolutions.                                                                                                    | у                                                                                                    |                                                                                                    |
|                              | * Field Mandstory.<br># Any one filed should be mandat                         | only entered.                                                                                        | Download the m-Voting app on yo                                                                                                    | ur                                                                                                    |                                                                                                    |
|                              |                                                                                |                                                                                                    | Version based mobile phones,toda                                                                                                    | y!                                                                                                    |                                                                                                    |
| 🐑 CDSL-e-Voting indocx 🔨     |                                                                                | Click to use Virtual Keyboard                                                                        |                                                                                                    |                                                                                                    | Show all                                                                                                    |
|                              |                                                                                |                                                                                                    |                                                                                                    |                                                                                                    | L                                                                                                    |
|                              |                                                                                |                                                                                                    |                                                                                                    |                                                                                                    |                                                                                                    |
|                              |                                                                                |                                                                                                    |                                                                                                    |                                                                                                    |                                                                                                    |
| v. Enter                     | your PAN and                                                                   | l bank detail/DOB or                                                                                 | follow instruction as given                                                                                                    | point number                                                                                                    | (vi) above or                                                                                                    |
| ment                         | ioned in invite e                                                              | mail; then below scre                                                                                | en will be appear.                                                                                                    |                                                                                                    |                                                                                                    |
| ← → C ① Not secure           | ×                                                                              | × +                                                                                                  |                                                                                                    |                                                                                                    | or ↔ 📢 :                                                                                                    |
|                              |                                                                                |                                                                                                    |                                                                                                    | CDSL                                                                                                    |                                                                                                    |
|                              |                                                                                |                                                                                                    |                                                                                                    | <b>V</b>                                                                                                    |                                                                                                    |
| Ho                           | orne About Us≁ Group                                                           | Sites - Registration Help Co                                                                         | ntact Us + Terms of Use                                                                                                    | Skip to main content                                                                                            |                                                                                                    |
| Me                           | mber Voting Screen                                                             | Welcome JAGRUTI SHANTILAL SI                                                                         | HAH (IN30074910242015) Home Change Password Fe                                                                                                    | edback Logout                                                                                                   |                                                                                                    |
| Click                        | s an EVSN. A new screen will ope                                               | en, wherein you shall be able to cast your vot                                                       | e(s) into the e-Voting system.                                                                                                    |                                                                                                    |                                                                                                    |
| Vot                          | ing Type Live Streaming F                                                      | EVSN EVSN Type                                                                                       | Company                                                                                                    | Start Date<br>End Date                                                                                          | >                                                                                                    |
|                              | /enue 10-Jun-2020 10:00 170                                                    | 0410003 Postal Ballot                                                                                | CDSL e-Voting Demo System55                                                                                                    | 09-Jun-2020 17:00 Hrs                                                                                           | 1                                                                                                    |
| @ Ca<br>Best                 | pyright 2018. All rights reserved with (<br>viewed in Google chrome OR IE 10 & | Central Depository Services (India) Limited, India<br>above. Resolution 1024 x 768 pixels or higher. | Home   About Us   CDSL   CVL   Help   Contact us   Copyrigh<br>Privacy Policy   Terms of Use   Feedback   SiteMap   Helpder<br>Site Last Updated on : November 17, 2017 | t Policy   Hyperfink Policy  <br>sk:1800225533                                                                  |                                                                                                    |
|                              |                                                                                |                                                                                                    |                                                                                                    |                                                                                                    |                                                                                                    |
|                              |                                                                                |                                                                                                    |                                                                                                    |                                                                                                    |                                                                                                    |
|                              |                                                                                |                                                                                                    |                                                                                                    |                                                                                                    | n,                                                                                                    |
| CDSL-e-Voting in . dory      |                                                                                |                                                                                                    |                                                                                                    |                                                                                                    | Show all X                                                                                                    |
|                              |                                                                                |                                                                                                    |                                                                                                    |                                                                                                    | and a second second second second second second second second second second second second second second second s |
| vi. For e<br>confe           | e-voting, press<br>rencing, click or                                           | EVSN number giver<br>"Click here" tab und                                                            | n in EVSN column; and for er the live streaming column.                                                                                                    | joining AGM                                                                                                    | through video                                                                                                    |

| E-voting screen w of the screen. | ill be shown as belo                                          | ow, where you can ca                                                                                      | ast your vote and                 | l press submit button given                                                                                                    | at the bottom         |
|----------------------------------|---------------------------------------------------------------|----------------------------------------------------------------------------------------------------|-----------------------------------|----------------------------------------------------------------------------------------------------|-----------------------|
| (173) cm@maccan.com Wak          | Walcoma to EV/CN                                              | V O Wahay Evante                                                                                          |                                   | and the second second second second second second second second second second second second second second second                                                                               | — D <u>— X —</u>      |
| ← → C ① Not secure               | test.evotingindia.com/choiceVotir                             | ng BO.jsp                                                                                                 | ×                                 |                                                                                                    |                       |
|                                  |                                                               | <image/> <image/> <image/> <text><text><text><text><text><text></text></text></text></text></text></text> | <image/> <form></form>            |                                                                                                    |                       |
| CDSL-e-Voting indocx             | to Video Conforma                                             | ing is shown below.                                                                                       |                                   |                                                                                                    | Show all X            |
| Screen for login in              | to Video Conferenc                                            | cing is shown below:                                                                                      |                                   |                                                                                                    |                       |
| ← → C a telecraftwe              | bex.com/mw3300/mywebex/defaul                                 | t.do?nomenu=true&siteuri=telecraft&se                                                                     | rvice=6&md=0.332373929342         | 5717&main_url=https%3A%2F%2Ftelecraft.webex.co                                                                                                    | English : Mumbai Time |
| Event status:                    | Not started                                                   |                                                                                                    | Join Event Now                    |                                                                                                    |                       |
| Date and time:                   | Monday, May 25, 2020 5:00 pm<br>India Time (Mumbai, GMT+05:30 | 0)                                                                                                    | You cannot join the e             | went now because it has not started.                                                                                                    |                       |
| Duration:<br>Description:        | 2 hours                                                       |                                                                                                    | First name:<br>Last name:         |                                                                                                    |                       |
| By joining this event, you are   | e accepting the Cisco Webex Terms                             | of Service and Privacy                                                                                    | Email address:<br>Event password: |                                                                                                    | E                     |
| <u>Statement</u>                 |                                                               |                                                                                                    |                                   | <ul> <li>☐ I would like to take a free Webex trial (email required)</li> <li>↓ Confit Configuration</li> <li>↓ Join by browser NEW!</li> <li>If you are the host, start your event.</li> </ul> |                       |
| Fill the details as:             |                                                               |                                                                                                    |                                   |                                                                                                    |                       |
| In the "Name" fiel               | d - Put                                                       | t your name.                                                                                              |                                   |                                                                                                    |                       |
| In the "last name"               | ′ field - Ent                                                 | ter your folio no. as ir                                                                                  | nformed in e-mai                  | il                                                                                                    |                       |
| In the "Email ID" f              | field - Put                                                   | t your email ID                                                                                           |                                   |                                                                                                    |                       |
| In the "Event pass               | sword" field - Put                                            | the password as "cds                                                                                      | l@1234″                           |                                                                                                    |                       |

Click join now button.

Event No. 166 553 1030 will start and you will be in the AGM through Video conferencing.

You can join meeting through laptop, tablet, and desktop.In case you want to join through mobile, you need to download the webex meet app from the respective play store .

| vii.  | Once you click on | 'Join now' tab, | the following | screen will be appear : |
|-------|-------------------|-----------------|---------------|-------------------------|
| v II. | Once you check on | John now tub,   | the following | Screen will be uppear . |

| 🚺 🖸 (173) - sm@masserv.com - Webr 🗙 🚺 🥥 Cisco Webex Me                                        | etings × O Event In Progress                           | × +                                                                         |                                     |
|-----------------------------------------------------------------------------------------------|--------------------------------------------------------|-----------------------------------------------------------------------------|-------------------------------------|
| $\leftrightarrow$ $\rightarrow$ $\mathbf{C}$ $\$ $\mathbf{B}$ masserv.webex.com/ec3300/webcom | ponents/docshow/ecstartsessionframe.do?siteurl=r       | nasserv&actionType=start&confID=163653316972122915                          | Q 🕁 🔍 :                             |
|                                                                                               | Step 1 of 2: Add V                                     | Vebex to Chrome                                                             |                                     |
|                                                                                               | Follow this one-time process to j                      | oin all Webex meetings quickly.                                             |                                     |
|                                                                                               | Add Webex to Chrome      set                           | Cisco Webex Extension                                                       | >                                   |
|                                                                                               | Select Add Webex to Chrome.                            | Select Add to Chrome in the Chrome store.                                   |                                     |
|                                                                                               | Add Webex                                              | to Chrome                                                                   |                                     |
|                                                                                               | Don't want to use an extension? Run a te               | mporary application to join this meeting.                                   |                                     |
|                                                                                               |                                                        |                                                                             |                                     |
| CDSL-e-Voting indocx                                                                          |                                                        |                                                                             | Show all X                          |
| viii. Now, Kindly click<br>After downloading                                                  | on 'Run a temporary appli<br>webex driver, run the app | cation', after which a Webex drive<br>olication and you will be directed to | er will get downloaded.<br>the AGM. |

# For and on behalf of Board of Directors

SD/-Bharti Company Secretary

Date: 03-09-2019 Place: New Delhi